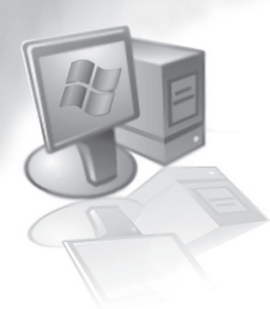

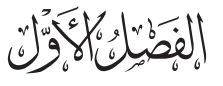

# مقدمة للحزمة الإحصائية SPSS-WIN

# **SPSS-WIN Package**

(1-1) مقدمة :

علم الإحصاء أداة أساسية لا غنى عنها لتوصيف البيانات وتحليلها وحساب التقديرات والتنبؤات المستقبلية؛ ونظراً لكبر حجم البيانات التي يتعامل معها علم الإحصاء من جهة، واعتماده على أساليب كمية مطولة من جهة أخرى، فإن استخدام الحاسب الآلي أصبح ضرورياً لإنجاز العمليات الإحصائية اختصارا للجهد والوقت.

يعد برنامج الإحصائية وأكثرها استخداماً من قبل شريحة واسعة من الطلبة والباحثين في مختلف التخصصات الإحصائية والطبية والهندسية والزراعية و الاجتماعية والتربوية والنفسية. ونظراً لقلة عدد من يجيد استخدام برنامج الـ SPSS بصورة وافية، إضافة إلى افتقار المكتبة العربية إلى كتب تعليمية حول هذا البرنامج، فقد كان هدفنا من خلال هذا الإصدار أن نوفر مصدراً تفصيلياً بين أيدي الباحثين في مختلف المجالات وطلاب مرحلة البكالوريوس في أقسام الإحصاء والتخصصات المختلفة الأخرى.

يتضمن هذا الكتاب تعريفاً بالجوانب الأساسية لحزمة SPSS، بهدف إكساب العديد من المهارات اللازمة لتحقيق الاستفادة القصوى من إمكانيات البرنامج المتاحة آخذين في الحسبان أن هناك عددًا كبيراً من الدارسين ليست لديهم خلفية إحصائية وافية تمكنهم من التعامل مع البرنامج بصورة صحيحة. وقد تم التعامل مع تطبيقات البرنامج من خلال أمثلة مبسطة تتيح للقارئ الانتقال إلى خطوات متقدمة بسهولة، ومعظم هذه الأمثلة مأخوذ من مصادر عربية وأجنبية معتمدة.

(1-2) التطور التاريخي:

من المعلوم أنه لحساب قيمة أي مقياس إحصائي فإننا في حاجة إلى إجراء العديد من الخطوات الرياضية. على سبيل المثال؛ لحساب قيمة الانحراف المعياري (أحد مقاييس التشتت) نقوم بإجراء العمليات الحسابية الآتية:

- 1. إيجاد عدد المشاهدات،
- 2. حساب مجموع المشاهدات،
- 3. قسمة قيمة ناتج العملية الحسابية رقم (2) على عدد البيانات الذي يعطى قيمة الوسط الحسابي،
- 4. لكل مشاهدة يتم إيجاد الانحراف عن الوسط الحسابي المحسوب في العملية الحسابية رقم (3)،
  - 5. حساب مربع قيمة ناتج العملية الحسابية رقم (4) لكل حالة،
  - 6. إيجاد مجموع مربعات قيمة ناتج العملية الحسابية رقم (5)،
- 7. قسمة قيمة ناتج العملية الحسابية رقم (6) على عدد المشاهدات إذا كنا نتعامل مع بيانات المجتمع أو القسمة على عدد المشاهدات مطروح منها الرقم واحد إذا كنا نتعامل مع العينة ونريد إيجاد أفضل تقدير، وبشكل عام هذه الخطوة تعطي تباين المجتمع أو أفضل تقدير له.
  - 8. للحصول على الانحراف المعياري نوجد الجذر التربيعي لقيمة ناتج العملية الحسابية رقم (7).

وعلى الرغم من أن الخطوات السابقة قد توحي بأن العملية بسيطة فإنه إذا كان عدد المشاهدات كبيراً فإن مقدار الجهد المطلوب لحساب الخطوات السابقة سيكون كبيراً، فضلاً عن الخطأ الذي قد يقع فيه الباحث إذا تم الحساب بشكل يدوي. ومن ثم فإن استخدام برنامج SPSS أو أي برنامج إحصائي آخر، هو البديل لتجنب مثل هذه الأخطاء، وذلك من خلال اختيار المقياس المناسب، وتحديد بيانات المتغيرات قيد الدراسة داخل البرنامج. ومنذ ظهور البرنامج عام 1968م، ومع زيادة ابتكار مقاييس إحصائية عديدة معالم الدراسة داخل البرنامج. ومنذ ظهور البرنامج عام 1968م، ومع زيادة ابتكار مقاييس إحصائية عديدة معظم العلوم، ما جعل البرنامج أكثر انتشاراً واستخداماً. ومن ناحية توافق البرنامج مع برامج التشغيل، فقد كان التطور في ذلك مناسباً جداً، حيث كان البرنامج يعمل تحت نظام التشغيل SDSS، وتم تطويره فقد كان التطور في ذلك مناسباً جداً، حيث كان البرنامج يعمل تحت نظام التشغيل مع برامج التشغيل، العمل في بيئة نظام التشنيل WINDOWS في عام 1993م، متلافياً بذلك الصعوبات التي كانت تواجه مستخدمي هذا النظام مجالاً وساعاً للبرنامج وقد توالت الإصدارت لهذا النظام التي كانت تواجه مستخدمي هذا النظام مجالاً وعداً، حيث كان البرنامج يعمل تحت نظام التشغيل SPSS، وتم تطويره السابع عشر، حيث يوفر هذا النظام مجالاً واسعاً للتحليلات الإحصائية وإعداد المتي كانت تواجه محاجه المنام والم التشنيل SPSS. وقد توالت الإصدارت لهذا النظام التي كان آخرها الإصدار السابع عشر، حيث يوفر هذا النظام مجالاً واسعاً للتحليلات الإحصائية وإعداد المحطاحات البيانية لتلبية حاجة المختصين والمهتمين بمجال الإحصاء. كما يوفر إمكانية تتاقل البيانات مع قواعد البيانات وبرامج حاجة المختصين والمهتمين بمجال الإحصاء. كما يوفر إمكانية تتاقل البيانات مع قواعد البيانات وبرامج حاجة المختصين والمهتمين بمجال الإحصاء. كما يوفر إمكانية تناقل البيانات مع قواعد البيانات وبرامج السابع وير محيا وين محما من البرامج الأخرى، ومن ثم فإن هذه الإمكانيات مناسبة جداً لموضوعات حاجة المختصين والمهتمين بمجال الإحصاء. كما يوفر أمم أين هذه الإمكانيات مناسبة جداً لموضوعات

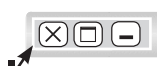

بعد تحميل البرنامج ننقر على Start في شريط المهام، ومن ثم النقر على Programs ثم اختيار SPSS كما في الشكل (1-1) الآتي.

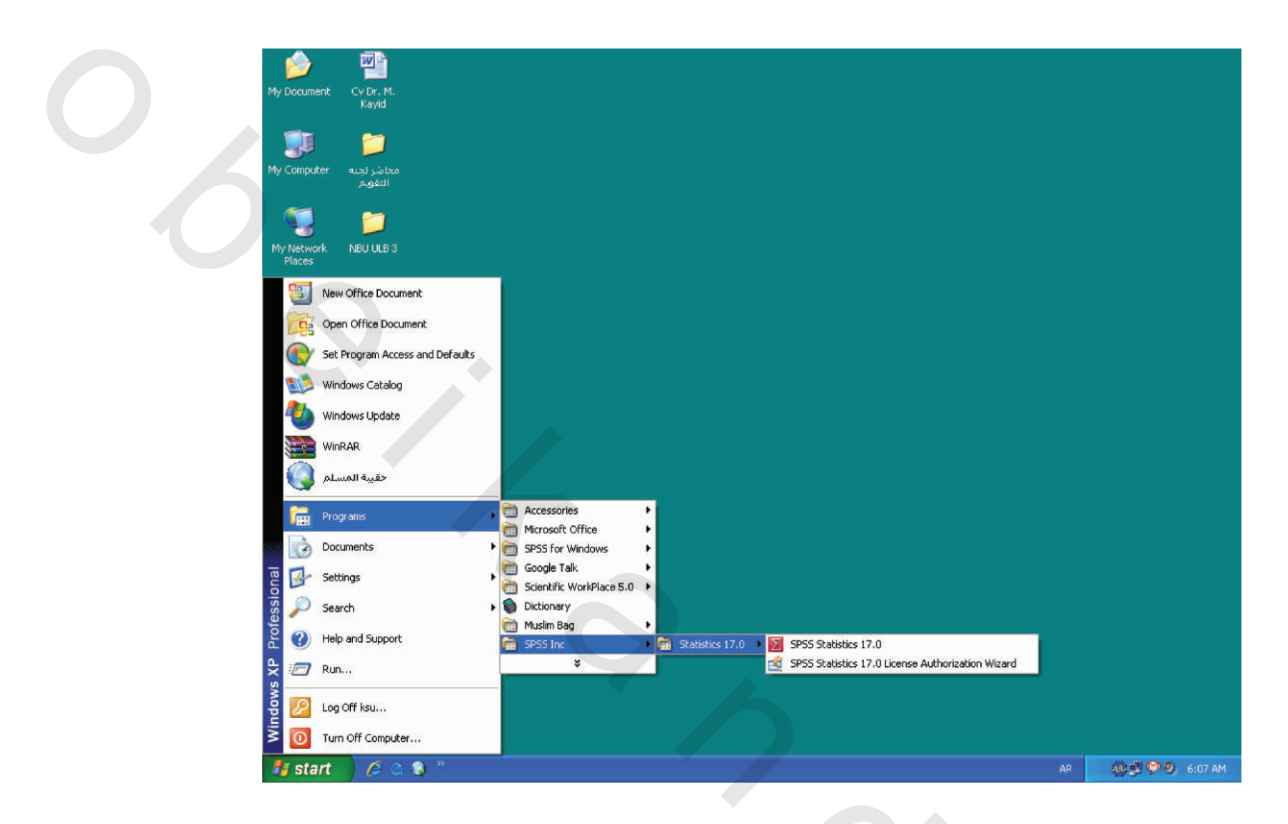

## شكل (1-1)

نبدأ الدخول إلى البرنامج وذلك بظهور الشاشة الافتتاحية للبرنامج، وهو إعلان عن الحزمة لمدة ثوان، كما في الشكل الآتي:

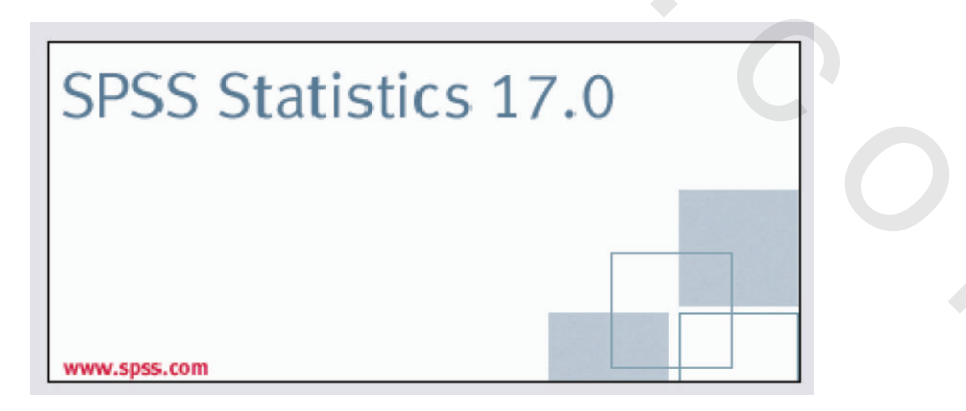

## شکل (2-1)

بعد ظهور الشاشة الافتتاحية تبدأ أول شاشة من شاشات الحزمة في الظهور.

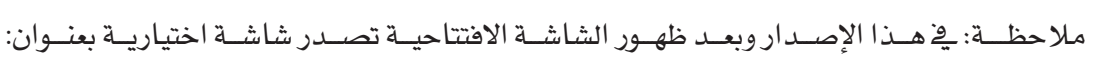

(What Would You Like To Do?)

| 🛃 SPSS St | tatistics 17.0                           | × |
|-----------|------------------------------------------|---|
| What wo   | ould you like to do?                     |   |
| ?         | ○ Run the tutorial                       |   |
|           | ◯ <u>T</u> ype in data                   |   |
| 3         | ○ <u>R</u> un an existing query          |   |
| 6         | ○ Create new guery using Database Wizard |   |
| Ξ         | Open an existing data source             |   |
|           | More Files                               |   |
| 1         |                                          |   |
| Σ         | O Open another type of file              |   |
|           | More Files                               |   |
|           |                                          |   |
| Don't s   | how this dialog in the future            |   |
|           | OK Cancel                                |   |
|           |                                          |   |

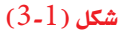

هذه الشاشة اختيارية وبها عدة اختيارات، منها: هل يطلب المستخدم تشغيل البرنامج التعليمي، إدخال البيانات، فتح ملف؟ ... إلخ، يمكن للمستخدم اختيار ما يريد تنفيذه، وذلك بالنقر على الاختيار المطلوب، ثم النقر على Ok أو النقر على Cancel للانتقال إلى الشاشة الآتية. ويمكن للمستخدم إعطاء أمر للبرنامج بعدم إظهار هذه الشاشة مرة أخرى، وذلك بالنقر على العبارة: (Do Not Show This Dialog In The Future).

# (1-4) مكونات الحزمة:

• نافذة محرر البيانات (Data Editor):

تعرض هـذه النافذة محتويات ملف معين من البيانات، حيث يمكن إنشاء ملف جديد أو تحرير ملف موجود، وإن هذه النافذة تفتح تلقائيًا عند بدء تشغيل البرنامج كما في الشكل (1-4) الآتي:

 $\times$ 

| ile <u>E</u> dit | ⊻iew <u>D</u> ata | <u>T</u> ransform <u>A</u> | nalyze <u>G</u> raphs | <u>U</u> tilities A | Add- <u>o</u> ns <u>W</u> in | dow <u>H</u> elp |     |     |
|------------------|-------------------|----------------------------|-----------------------|---------------------|------------------------------|------------------|-----|-----|
| -                | E + d             | ) 🕌 🖬 📴                    | M 📲 📩                 | 🔚 🕀 🖩               | 🛛 🗞 📎 🖣                      | **               |     |     |
|                  |                   |                            |                       |                     |                              |                  |     |     |
|                  | var               | var                        | var                   | var                 | var                          | var              | var | var |
| 1                |                   |                            |                       |                     |                              |                  |     |     |
| 2                |                   |                            |                       |                     |                              |                  |     |     |
| 3                |                   |                            |                       |                     |                              |                  |     |     |
| 4                |                   |                            |                       |                     |                              |                  |     |     |
| 5                |                   |                            |                       |                     |                              |                  |     |     |
| 6                |                   |                            |                       |                     |                              |                  |     |     |
| 7                |                   |                            |                       |                     |                              |                  |     |     |
| 8                |                   |                            |                       |                     |                              |                  |     |     |
| 9                |                   |                            |                       |                     |                              |                  |     |     |
| 10               |                   |                            |                       |                     |                              |                  |     |     |
| 11               |                   |                            |                       |                     |                              |                  |     |     |
|                  |                   |                            |                       |                     |                              |                  |     |     |
| ata View         | Variable Viev     | W                          |                       |                     |                              |                  |     |     |

### شکل (4-1)

مع العلم أن بيانات هذه الشاشة قابلة للتعديل والحفظ والطباعة للحصول على الأشكال البيانية والجداول، بالإضافة إلى العرض والتحليل الإحصائي للحصول على المقاييس والاختبارات الإحصائية المتاحة.

## نافذة شاشة المخرجات:

يعرض في هذه الشاشة كل النتائج الإحصائية، حيث تنقسم إلى جزأين:

جزء على اليسار يحتوي على فهرس لمحتويات الشاشة، وجزء على اليمين لعرض محتويات الشاشة من جداول وأشكال بيانية ونتائج وتحليلات إحصائية ... إلخ . كما تحتوي الشاشة على شريط للأدوات وشريط للأوامر كما في شاشة محرر البيانات. انظر الشكل (1 – 5) الآتي:

| 🖬 🗛 🔯 🚨 📅 👘 🖻                                                                                                    | n (nsert Fg         | mat Anah                                            | /ze Graphs                                   | Utilities A                                                         | dd-gns Window                                                 | Help                                                   |   |
|----------------------------------------------------------------------------------------------------|---------------------|-----------------------------------------------------|----------------------------------------------|---------------------------------------------------------------------|---------------------------------------------------------------|--------------------------------------------------------|---|
| + + - 88 17                                                                                                    | • •                 |                                                     |                                              |                                                                     |                                                               |                                                        |   |
| Cutput Log Frequencies Title Charter Dataset Charter Dataset | Freq [Date VAR000 N | uencie<br>Set0]<br>Statistic<br>D01<br>Valid        | s<br>.s                                      |                                                                     |                                                               |                                                        |   |
|                                                                                                    | -                   | Missing                                             | 0                                            |                                                                     |                                                               |                                                        |   |
|                                                                                                    |                     | Missing                                             | 0                                            | VAR00001                                                            |                                                               |                                                        |   |
|                                                                                                    |                     | Missing                                             | 0<br>Frequency                               | VAR00001<br>Percent                                                 | Valid Percent                                                 | Cumulative<br>Percent                                  | ] |
|                                                                                                    | Valid               | Missing<br>1.00                                     | 0<br>Frequency<br>1                          | VAR00001<br>Percent<br>20.0                                         | Valid Percent<br>20.0                                         | Cumulative<br>Percent<br>20.0                          | ] |
|                                                                                                    | Valid               | Missing<br>1.00<br>5.00                             | Frequency<br>1                               | VAR00001<br>Percent<br>20.0<br>20.0                                 | Valid Percent<br>20.0<br>20.0                                 | Cumulative<br>Percent<br>20.0<br>40.0                  | ] |
|                                                                                                    | Valid               | Missing<br>1.00<br>5.00<br>10.00                    | Frequency<br>1<br>1<br>1                     | VAR00001<br>Percent<br>20.0<br>20.0<br>20.0                         | Valid Percent<br>20.0<br>20.0<br>20.0                         | Cumulative<br>Percent<br>20.0<br>40.0<br>60.0          | ] |
|                                                                                                    | Valid               | Missing<br>1.00<br>5.00<br>10.00<br>19.00           | Frequency<br>1<br>1<br>1<br>1                | VAR00001<br>Percent<br>20.0<br>20.0<br>20.0<br>20.0<br>20.0         | Valid Percent<br>20.0<br>20.0<br>20.0<br>20.0<br>20.0         | Cumulative<br>Percent<br>20.0<br>40.0<br>60.0<br>80.0  | ] |
|                                                                                                    | Valid               | Missing<br>1.00<br>5.00<br>10.00<br>19.00<br>118.00 | 0<br>Frequency<br>1<br>1<br>1<br>1<br>1<br>1 | VAR00001<br>Percent<br>20.0<br>20.0<br>20.0<br>20.0<br>20.0<br>20.0 | Valid Percent<br>20.0<br>20.0<br>20.0<br>20.0<br>20.0<br>20.0 | Cumulative<br>Percent<br>20.0<br>60.0<br>90.0<br>100.0 | ] |

الشكل( 1 - 5)

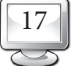

## نافذة محرر الجدول المحورى:

يمكننا إجراء تعديل على الجداول في صفحة النتائج، وذلك بالنقر على الزر الأيمن بالفأرة على الشكل المراد تعديله فيتم تحديد الجدول، عندئذ يمكن تعديل أو إلغاء صفوف وأعمدة من الجداول، وكذلك تغيير الألوان وإنشاء جداول متعددة الاتجاهات، انظر الشكل (1 – 6) الآتي.

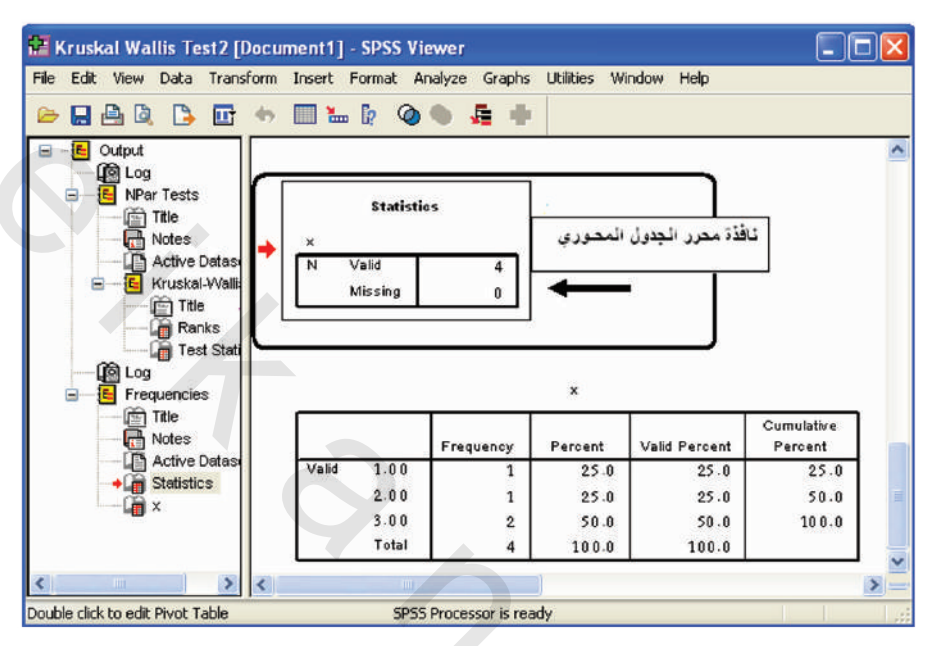

شکل(1 - 6)

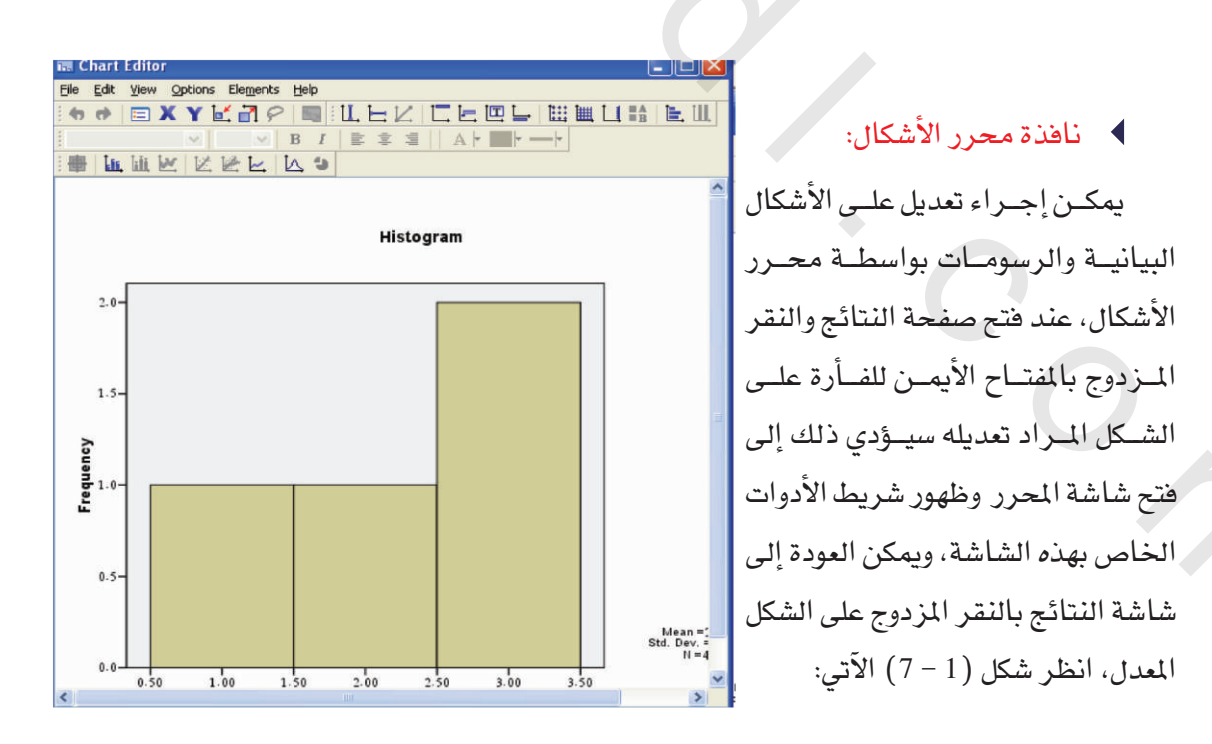

شکل (1 – 7)

كما يوجد بعض النوافذ الأخرى مثل نافذة محرر النص (Text Output Editor)، نافذة محرر القواعد (Syntax Editor)، ونافذة محرر الدور (Script Editor).

(1-5) المربع الحواري:

يتيح هذا الإصدار من البرنامج اختيار المتغيرات التي نرغب في إجراء التحليلات الإحصائية عليها عن طريق المربعات الحوارية، كما أنه يعد بديلا عن كتابة أوامر البرمجة المعقدة، عند طلب أي أمر من الحزمة SPSS، علماً بأن البرنامج يُظهر مربعاً حوارياً يحتوي على مجموعة من الخيارات، كل خيار يُمَتَّل بزر (أمر)، وللباحث اختيار ما يناسب ليضعها موضع التنفيذ وبسرعة فائقة. يتكون مربع الحوار في برنامج SPSS من العناصر الآتية:

- تم فائمة متغيرات المصدر Source Variables List: وتشمل جميع المتغيرات الموجودة في الملف الحالي ذات الأنواع المسموح الاستخدام للأسلوب الإحصائي المختار.
- تح قائمة متغيرات الهدف Target Variables List: واحدة من القوائم التي تتضمن أسماء المتغيرات المختارة لإجراء التحليل الإحصائى عليها.
- ته أزرار الأوامر Command Pushbuttons: و هدده المفاتيح تقوم بإعلام البرنامج لتنفيذ عمل معين مثلاً تمشية البرنامج أو الحصول على مساعدة.

# (1-6) أنواع الملفات في البرنامج:

تتوافر في برنامج SPSS عدة أنواع من الملفات، منها ما يأتي:

تعام ملفات البيانات Data Files:

تتكون هذه الملفات باستخدام محرر البيانات Data Editor، وهي تحتوي على البيانات التي تستخدم في التحليل الإحصائي، ويكون لهذا النوع من الملفات الامتداد SAV.

نك ملفات المخرجات الإحصائية Output Files:

وهي ملفات تحتوي على مخرجات التحليل الإحصائي أو المخططات وتكون ذات امتداد SPS.

Syntax ملفات التعليمات Syntax:

وهم الملفات التي تحوي الإجراءات الإحصائية التي تخزن على شكل أوامر وتكون ذات امتداد SPS.

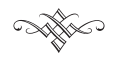